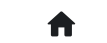

]答(FAQ) 2.1:基础问答 2.1.15:芯片连接不上如何处理?

# 2.1.15:芯片连接不上如何处理?

## 2.1.15.1: 排除硬件问题

- 首先打开芯片相应的数据手册查找芯片对应的电源引脚和烧录口,然后确保硬件焊接正常后 给芯片接上电源;
- 不连接烧录口, 比如SWDIO和SWDCLK, 用万用表测量一下SWDIO的电压;
- 如果芯片为空片或者没有复用SWDIO引脚的情况下,SWDIO引脚是有和芯片电源一样的电压的,如果没有的话则硬件有异常,请检查下硬件。

以下资料仅供参考:

#### SWD 脚上的内部上拉和下拉

一旦 SWD 端口被软件释放,则 GPIO 控制器控制了这两个端口。GPIO 控制寄存器的复位状态把 IO 置为 同等的状态:

- SWDIO: input pull-up
- SWCLK: input pull-down

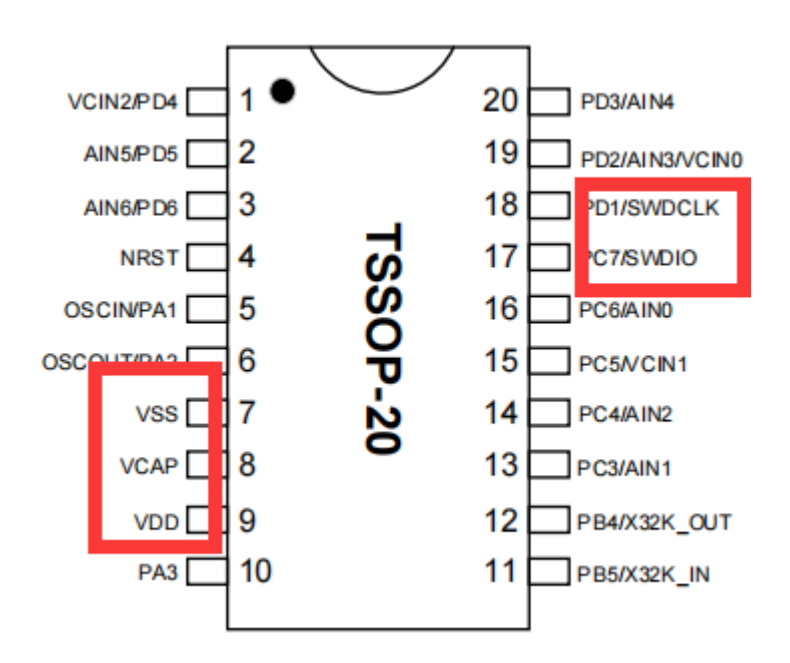

### 2.1.15.2: 排除烧录器接线问题

- 打开Power Writer软件,根据芯片型号选择相应的型号,并且可以查看相应的连接图:
- 点击菜单栏的工具按钮,可以查看相应烧录器的接口定义;

- 优先使用烧录器配备的连接线并确保连接稳定;
- 确保相应的电源和烧录口连接正常,连接正常的话,软件日志会显示目标芯片已连接

| Power Writer®<br>文件(F) 执行(F) | )1.3.5.7 [Build:202<br>丁旦(T) 设置(S) | 23-04-03 21:02:31]<br>帮助(H)                                                        |                                    |                                                                                         |                                     |                                                                                                    |                      | _            |               | ( |  |  |  |  |  |
|------------------------------|------------------------------------|------------------------------------------------------------------------------------|------------------------------------|-----------------------------------------------------------------------------------------|-------------------------------------|----------------------------------------------------------------------------------------------------|----------------------|--------------|---------------|---|--|--|--|--|--|
| 日日日                          | ✓ ビ 念 入 导出 加載                      | えつ         Q         100         100           读回         査空         擦除         读取 | <ul><li>10</li><li>万入 校验</li></ul> | 自动复位                                                                                    | iD<br>z 读ID 任                       | <ul> <li>①</li> <li>①</li> <li>①</li> <li>①</li> <li>①</li> <li>①</li> <li>①</li> <li>①</li> <li>①</li> <li>①</li> <li>①</li> <li>①</li> <li>②</li> <li>②</li> <li>②</li> <li>②</li> <li>③</li> <li>③</li> <li>○</li> <li>○</li></ul> |                      | ]            | 选择设备<br>PW200 | ~ |  |  |  |  |  |
| 烧录器设置                        | 🧭 选项字节                             | Program Memory                                                                     |                                    |                                                                                         |                                     |                                                                                                    |                      |              |               |   |  |  |  |  |  |
| 芯片设置                         |                                    |                                                                                    |                                    | 04/10-10.1                                                                              | 7.10.5427 0                         | ланус ранк.<br>Басир Э манк                                                                                                    |                      |              |               | - |  |  |  |  |  |
| MCU퀜문:                       | HK32ASPIN022                       | x8                                                                                 | 🗸 应用设署                             | 04/13-15:1                                                                              | 7:18:9542 <u>₿</u><br> 7:10:1195 ਫ  | E新院来寄设I<br>E 新发生住自由                                                                                                    | 五元成・・・               |              |               |   |  |  |  |  |  |
| ,                            |                                    |                                                                                    | * X10,0 0011                       | 04/13-15:1                                                                              | 17:13:1102 g                        | ロホントにあり                                                                                                    | 249J<br>全            |              |               |   |  |  |  |  |  |
| Flash 大小: 60.0               | 00KB                               |                                                                                    |                                    | 04/13-15:2                                                                              | 20:33:215> F                        | ower Writer®                                                                                                    | )已新开                 |              |               |   |  |  |  |  |  |
| 擦除方式                         | 接口电平                               |                                                                                    |                                    | 04/13-15:2                                                                              | 21:18:828> F                        | lease conne                                                                                                    | ct PowerWriter devic | e first      |               |   |  |  |  |  |  |
| 130010 0 044                 |                                    | (空空)本府 10041                                                                       |                                    | 04/13-15:2                                                                              | 21:18:828> 🛚                        | E新芯片信息B                                                                                                    | 成功                   |              |               |   |  |  |  |  |  |
| ○不擦除                         | ○ 1.8V                             | 编柱账度                                                                               | ~                                  | 04/13-15:2                                                                              | 2:03:656> 0                         | )ption byte ⊟                                                                                                    | 经恢复成预设值。             |              |               |   |  |  |  |  |  |
| ○ 全片擦除                       | O 3.3V                             | 选项字模式 恢复默认=>}                                                                      | 用户设置 🛛 🗸                           | 04/13-15:22:07:383> Please connect PowerWriter device first<br>04/13-15:24:09:068> 保存成功 |                                     |                                                                                                    |                      |              |               |   |  |  |  |  |  |
| ○页面擦除                        | ○ 5.0V<br>○ 外部输入                   | ☑ 开启蜂鸣器                                                                            |                                    | 04/13-15:2<br>first                                                                     | 24:09:072>力                         | 咽载离线数据约                                                                                                    | 失败!Please connect    | : PowerWrite | r device      |   |  |  |  |  |  |
|                              |                                    |                                                                                    |                                    | 04/13-15:24:53:072> Writer Info: hwVer:1.2 blVer:1.00.02 ifVer:1.00.74                  |                                     |                                                                                                    |                      |              |               |   |  |  |  |  |  |
| 烧与功能配置                       |                                    |                                                                                    |                                    | SN:D0BF7                                                                                | 50639C9A7                           | 5AF949BDE5                                                                                                    | F9B74959 Target:P    | W200         |               |   |  |  |  |  |  |
| Ξ 序列号 N                      | 数量与自检测 礼                           | ┆ 信号输出控制 🔮 授权与祭名                                                                   |                                    | 04/13-15:2                                                                              | 4:53:074> F                         | ower Writer®                                                                                                    | りビ注接                 |              |               |   |  |  |  |  |  |
|                              |                                    |                                                                                    |                                    | 04/13-15:2                                                                              | 4:53:0762 F                         | 贝本·肋拱:PW2U<br>向起地是                                                                                                    |                      |              |               |   |  |  |  |  |  |
|                              |                                    |                                                                                    |                                    | 04/13-15:2                                                                              | (4:53:0902 <u>5</u><br>)4-52-2565 3 | E新院来都设I<br>E或サリ合向。                                                                                                    | 五元,以<br>北市           |              |               |   |  |  |  |  |  |
| □ 限制烧写次刻                     | 数 1                                | □ 十六进制显示                                                                           |                                    | 04/13-15:2                                                                              | (4:53:2502 <u>5</u>                 | E新心厅信息》<br>B/H·光县兹斯·                                                                                                    | 购坝J<br>₩             |              |               |   |  |  |  |  |  |
|                              |                                    |                                                                                    |                                    | 04/13-15:2                                                                              | 4.55.2972 E                         | 明十八取制版4<br>155世中运行                                                                                                    | 4<br>\$              |              |               |   |  |  |  |  |  |
|                              |                                    |                                                                                    |                                    | 04/13-15-2                                                                              | 4.55.2152 E                         | 国际の中国語の                                                                                                    | <b>交</b> ···         |              |               |   |  |  |  |  |  |
| ✓目动芯片检测                      | 则                                  |                                                                                    |                                    | 04/13-15:24:58:823> 加载离线数据成功                                                            |                                     |                                                                                                    |                      |              |               |   |  |  |  |  |  |
|                              |                                    |                                                                                    |                                    | 04/13-15:2                                                                              | 25:17:215> F                        | ower Writer®                                                                                                    | ) 已新开                |              |               |   |  |  |  |  |  |
| 芯片放入去抖的                      | 寸间(ms):                            | 250                                                                                | 04/13-15:2                         | 28:21:800> V                                                                            | Vriter Info: hv                     | vVer:1.2 blVer:1.00                                                                                                    | .02 ifVer:1.0        | 0.74         |               |   |  |  |  |  |  |
|                              |                                    |                                                                                    |                                    | SN:D0BF7                                                                                | 50639C9A7                           | 5AF949BDE5                                                                                                    | F9B74959 Target P    | W200         |               |   |  |  |  |  |  |
|                              |                                    |                                                                                    |                                    | 04/13-15:2                                                                              | 28:21:802> F                        | ower Writer®                                                                                                    | )已连接                 |              |               |   |  |  |  |  |  |
| 芯片拿开去抖的                      | 寸间(ms):                            | 250                                                                                |                                    | 04/13-15:2                                                                              | 28:21:804> #                        | 反本切换:PW20                                                                                                    | 0                    |              |               |   |  |  |  |  |  |
|                              |                                    |                                                                                    |                                    | 04/13-15:2                                                                              | 28:21:817> 👳                        | 巨新烧录器设置                                                                                                    | 置完成                  |              |               |   |  |  |  |  |  |
|                              |                                    |                                                                                    |                                    | 04/13-15:2                                                                              | 28:21:982> 🥫                        | <b>E新芯片信息</b> B                                                                                                    | 成功                   |              |               |   |  |  |  |  |  |
| 通讯配置                         |                                    |                                                                                    |                                    | 04/13-15:2                                                                              | 28:22:027>                          | 如件为最新版2                                                                                                    | 4                    |              |               |   |  |  |  |  |  |
| 选择设备: COM                    | 3 ~                                | 刷新设备 断开连接                                                                          | □ 自动连接                             | 04/13-15:2                                                                              | 28:23:240> [                        | 目标芯片已连打                                                                                                    | <b>菱</b>             |              |               |   |  |  |  |  |  |
|                              |                                    |                                                                                    |                                    |                                                                                         |                                     |                                                                                                    |                      |              |               |   |  |  |  |  |  |
| 创芯工坊科技(深圳)有                  | 有限公司,版权所有                          |                                                                                    | F:\Users\Tirc                      | _zz015\Deskto                                                                           | op\pkg保存                            | 文件∖project.                                                                                                    | pkg                  |              |               |   |  |  |  |  |  |

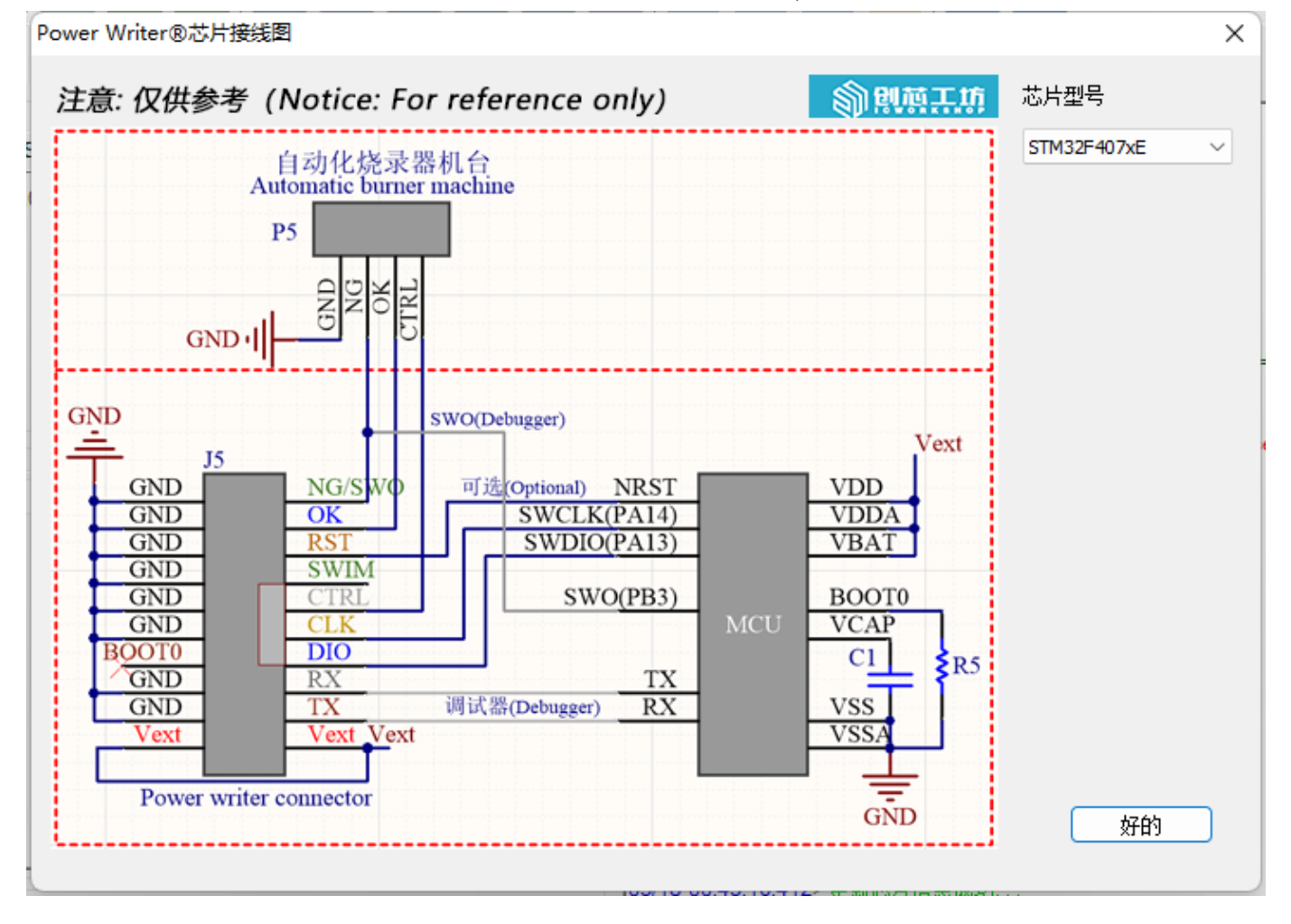

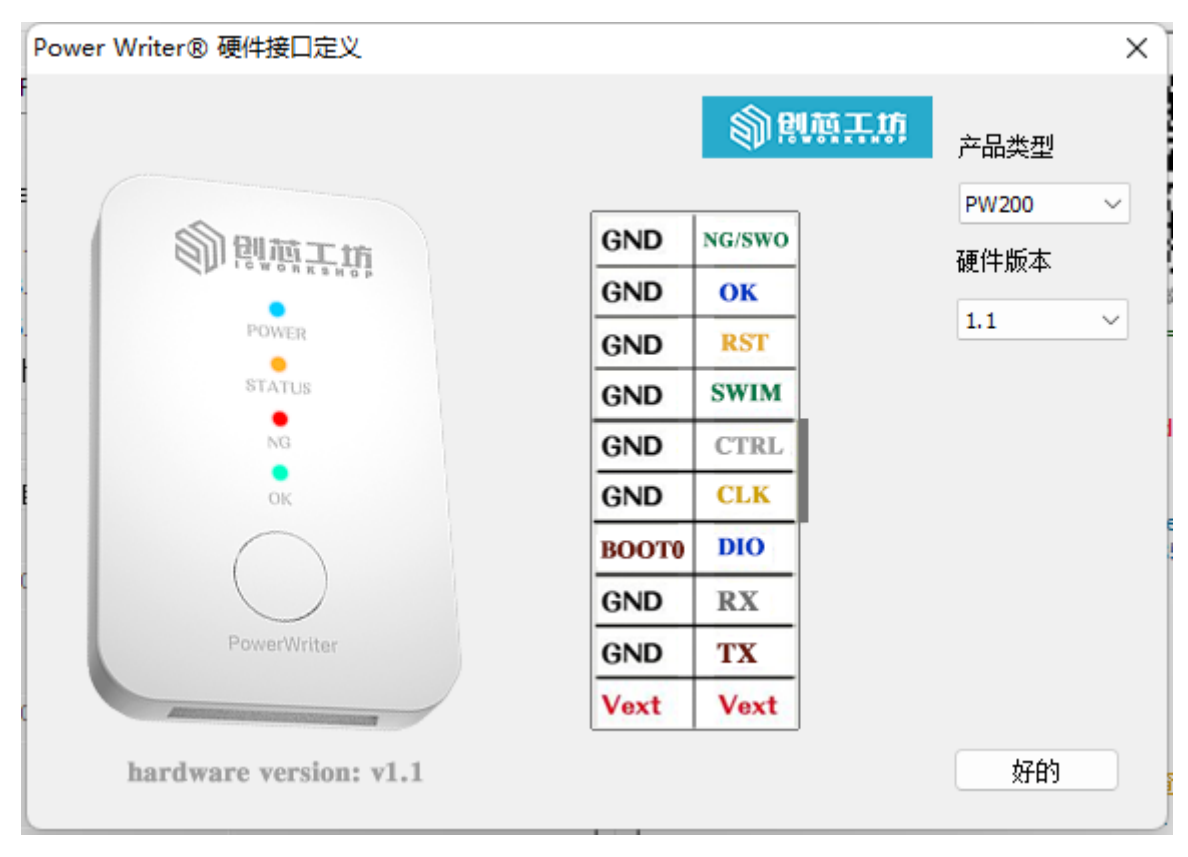

| Power Writer® 硬件接口定义                                                                |                                                        | ×                                  |
|-------------------------------------------------------------------------------------|--------------------------------------------------------|------------------------------------|
| RET CORDANCLA<br>SMIM @@ SMDRO<br>CMD DOCKND<br>UBD 20 MX<br>UDD 20 MX<br>UDD 20 MX | RST SWCLK<br>SWIM SWDIO<br>GND GND<br>UDD RX<br>UDD TX | 产品类型<br>PWLINK2 ✓<br>硬件版本<br>1.1 ✓ |
| hardware version: v1.1                                                              |                                                        | 好的                                 |

### 2.1.16.3: 排除IO复用烧录引脚导致的问题

- 当芯片运行的程序有复用引脚时,在连接时推荐只使用烧录器的电源接口;
- 当使用外部供电时,请连接上复位引脚;
- 芯片复用引脚时,编译器例如KEIL等软件可能会连接不上芯片,需要使用Power Writer软件 擦除下芯片后再重新调试;
- 在程序中复用芯片的烧录引脚时,推荐在其之前加入2~20ms左右的延时;

| Power Writer®1.3.5.7 [Build:2023-04-03 21:02:31] |                                                                                        |                                                                                                 |                                        |                                        |                                        |                                        |                                        |                                        |                                        |                                        | _                                      |                                        | ×                                       |                                        |                                        |                                        |                                        |              |              |      |     |     |    |         |                                                                                                    |                                                                                                    |                                                                                          |                                                                                                    |             |
|--------------------------------------------------|----------------------------------------------------------------------------------------|-------------------------------------------------------------------------------------------------|----------------------------------------|----------------------------------------|----------------------------------------|----------------------------------------|----------------------------------------|----------------------------------------|----------------------------------------|----------------------------------------|----------------------------------------|----------------------------------------|-----------------------------------------|----------------------------------------|----------------------------------------|----------------------------------------|----------------------------------------|--------------|--------------|------|-----|-----|----|---------|----------------------------------------------------------------------------------------------------|----------------------------------------------------------------------------------------------------|------------------------------------------------------------------------------------------|----------------------------------------------------------------------------------------------------|-------------|
| -                                                | 文件(E)                                                                                  | 执行(E                                                                                            | ) I                                    | [具(]                                   | ) i                                    | 2置(                                    | <u>S</u> )                             | 帮助                                     | (H)                                    |                                        |                                        |                                        |                                         |                                        |                                        |                                        |                                        |              |              |      |     |     |    |         |                                                                                                    |                                                                                                    |                                                                                          |                                                                                                    |             |
|                                                  | B                                                                                      | B                                                                                               | Ľ                                      |                                        |                                        | 1                                      | ò                                      | \$                                     | 5                                      | С                                      | 2                                      | <b>F</b> 8                             |                                         | 6                                      |                                        | 0                                      | E                                      | 0            | ( <b>*</b> ) | 0    | iD  |     |    | Ň       | S.                                                                                                    |                                                                                                    |                                                                                          | 选择访                                                                                                    | ì<br>2<br>音 |
|                                                  | 打开                                                                                     | 保存                                                                                              | 导入                                     | Ę                                      | ≩出                                     | 加                                      | 载                                      | 读                                      | 1                                      | 查                                      | Ŷ                                      | 擦除                                     | ì                                       | 卖取                                     | Ξ                                      | 込                                      | 校                                      | 验            | 自动           | 复位   | 读ID | 任意读 | 查错 | 串口      | 接线图                                                                                                    |                                                                                                    |                                                                                          | PW20                                                                                                    | )0 ~        |
|                                                  | <b>ب</b>                                                                               | 烧录器设                                                                                            | 置                                      | /                                      | 选                                      | 项字                                     | #                                      | <u>"</u>                               | Pr                                     | ogra                                   | m M                                    | emor                                   | y                                       |                                        |                                        |                                        |                                        |              |              |      |     |     |    |         |                                                                                                    |                                                                                                    |                                                                                          |                                                                                                    |             |
|                                                  | ADD                                                                                    | RESS                                                                                            | 00                                     | 01                                     | 02                                     | 03                                     | 04                                     | 05                                     | 06                                     | 07                                     | 08                                     | 09                                     | 0A                                      | 0B                                     | 0C                                     | 0D                                     | <b>0</b> E                             | 0F           |              | TEXT |     |     |    | 🗌 Flast | ,映射 <mark>全/</mark>                                                                                                  | 反选):                                                                                                    | 擦                                                                                        | 涂选中                                                                                                    | ▼]          |
|                                                  | 0x080<br>0x080<br>0x080<br>0x080<br>0x080<br>0x080<br>0x080<br>0x080<br>0x080<br>0x080 | 00000<br>00010<br>00020<br>00030<br>00040<br>00050<br>00060<br>00070<br>00080<br>00080<br>00090 | FFFFFFFFFFFFFFFFFFFFFFFFFFFFFFFFFFFFFF | FFFFFFFFFFFFFFFFFFFFFFFFFFFFFFFFFFFFFF | FFFFFFFFFFFFFFFFFFFFFFFFFFFFFFFFFFFFFF | FFFFFFFFFFFFFFFFFFFFFFFFFFFFFFFFFFFFFF | FFFFFFFFFFFFFFFFFFFFFFFFFFFFFFFFFFFFFF | FFFFFFFFFFFFFFFFFFFFFFFFFFFFFFFFFFFFFF | FFFFFFFFFFFFFFFFFFFFFFFFFFFFFFFFFFFFFF | FFFFFFFFFFFFFFFFFFFFFFFFFFFFFFFFFFFFFF | FFFFFFFFFFFFFFFFFFFFFFFFFFFFFFFFFFFFFF | FFFFFFFFFFFFFFFFFFFFFFFFFFFFFFFFFFFFFF | FFFFFFFFFFFFFFFFFFFFFFFFFFFFFFFFFFFFFFF | FFFFFFFFFFFFFFFFFFFFFFFFFFFFFFFFFFFFFF | FFFFFFFFFFFFFFFFFFFFFFFFFFFFFFFFFFFFFF | FFFFFFFFFFFFFFFFFFFFFFFFFFFFFFFFFFFFFF | FFFFFFFFFFFFFFFFFFFFFFFFFFFFFFFFFFFFFF | FFFFFFFFFFFF |              |      |     |     | I  |         | ] 地址:0x0<br>] 地址:0x0<br>] 地址:0x0<br>] 地址:0x0<br>] 地址:0x0<br>] 地址:0x0<br>] 地址:0x0<br>] 地址:0x0<br>] 地址:0x0<br>] 地址:0x0 | 8000000<br>8000200<br>8000400<br>8000600<br>8000800<br>8000A00<br>8000C00<br>8000C00<br>8000E00<br>8001000<br>8001200 | (大小:5<br>(大小:5<br>(大小:5<br>(大小:5<br>(大小:5<br>(大小:5<br>(大小:5<br>(大小:5<br>(大小:5<br>(大小:5)) | 12 Byte<br>12 Byte<br>12 Byte<br>12 Byte<br>12 Byte<br>12 Byte<br>12 Byte<br>12 Byte<br>12 Byte<br>12 Byte<br>12 Byte |             |

#### 2.1.16.4: 排除芯片本身坏掉导致的问题

- 更换新的芯片
- 更换新的PCB板

• 更换别的芯片型号

## 2.1.16.5: 尝试调整时钟速度

在不同的环境下, PowerWriter 烧录器模式的时钟速度, 高于 Debugger 模式的时钟, 比如在 MDK 系统环境下, 默认为1Mhz 的时钟速度, PowerWrier 默认的时钟是10Mhz, 可能存在MDK 能连接目标芯片, 但是PowerWriter 连接失败的情况, 可以尝试降低时钟速度到比如: **5Mhz** 等, 部分应用环境下, MCU固件中开启了读保护的, 需要**更快的速度去连接目标芯片, 这时就需 要调整到更高的时钟速度**, 否则可能出现握手失败的情况(**系统进入了保护状态, 调试口被关闭**), 修改完时钟配置之后, 重新点击应用设置, 同步设置到PowerWriter 设备, 如下图所示:

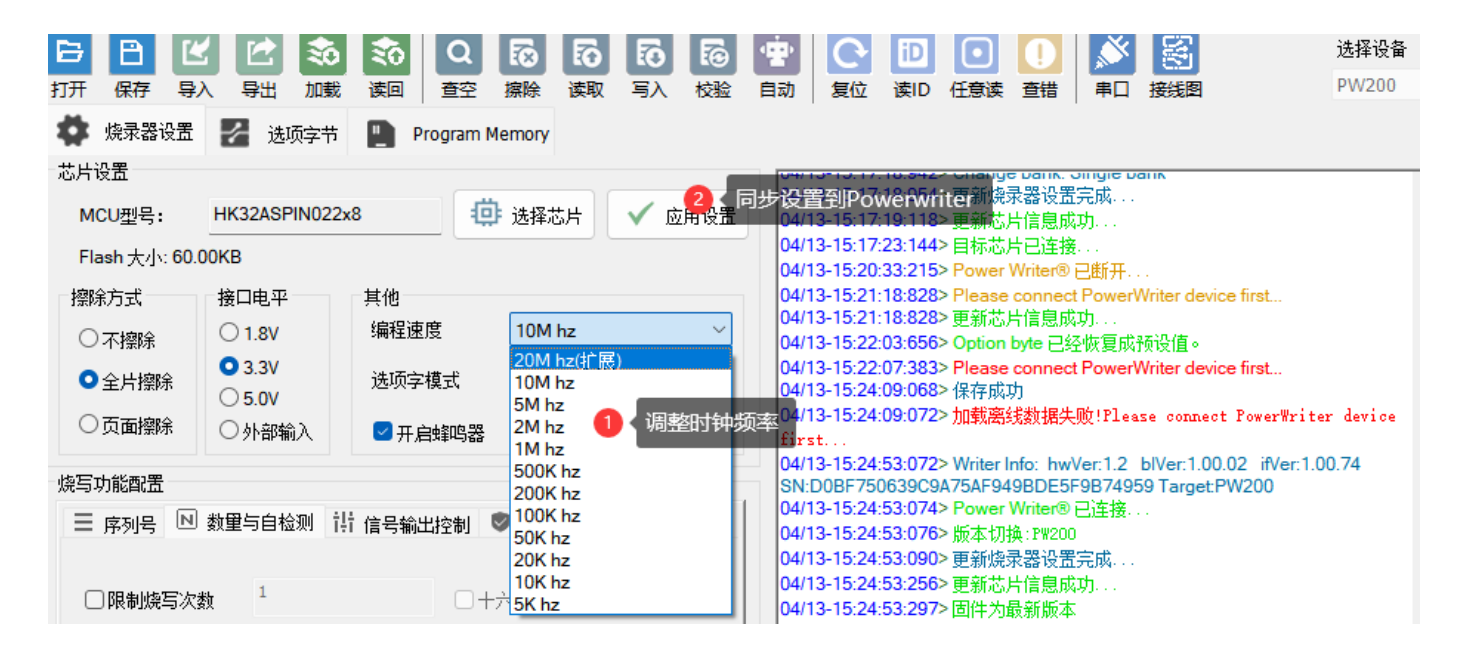

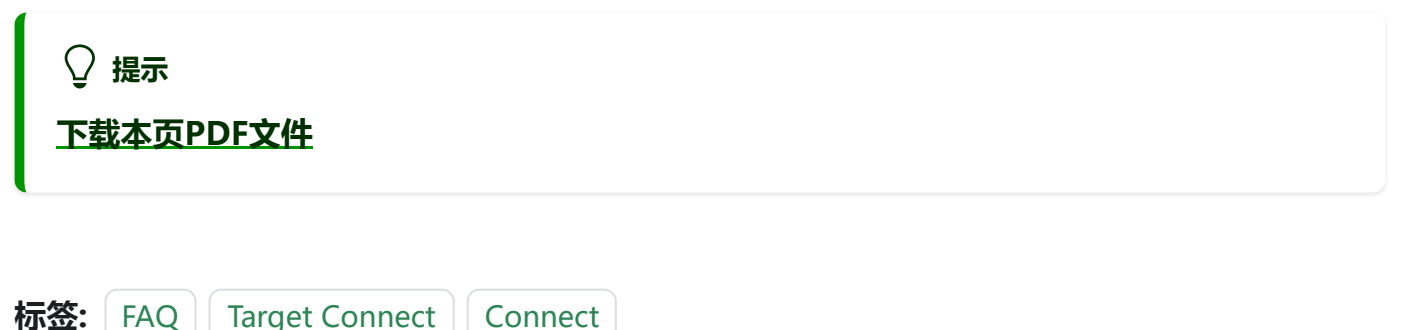

编辑本页